## **Quick Installation Guide**

## Table of Content

| Section 1 Installation                | 2 |
|---------------------------------------|---|
| Section 1.1 : Software Installation   | 2 |
| Section 1.2 : Config the i-Fax System | 2 |
| Section 1.3 : Add a modem line        | 6 |
| Section 2 Advance Setting             | 9 |
| Section 2.1 : Edit the Apache Config  | 9 |
| Section 2.2 : Edit the PHP Config     | 9 |

## Section 1 Installation

Section 1.1 : Software Installation

- 1). Mount the installation CD to one folder.
- 2). Go to the folder, you have mounted.
- 3). To install the i-Fax package, type this command: rpm –Uvh iFax-Standard-2.x.x.noarch.rpm

Section 1.2 : Config the i-Fax System

1). Go to the i-Fax System Installation GUI Mode by typing the web site using the Internet Explorer

- or any Web Browse. (e.g. If the server's IP is 192.168.0.100, type http://192.168.0.100/ifax/)
- 2). Click the "Start" button to start the configration.
- 3). Click the "Yes" button to agree the License Agreement.
- 4). Type in the "Serial Number" which is on the back of your your CD box.(S/N: xx-xxxxx-xx-....) and click the "Enter" button.
- 5). Copy down the "Registration Number" and then go to the registration web site to get the "Installation Key".
- 6). Type in the "Installation Key" and click the "Enter" button.
- 7). Enter the MySQL root password and click the "Enter" button.
- 8). It will config the system automatically and click the "Finish" button to finish the configration.

|                                           | 3 3                                                                                                    |                  | a                  | 1.64               | 105            | 14         | 082         | -     |
|-------------------------------------------|----------------------------------------------------------------------------------------------------|------------------|--------------------|--------------------|----------------|------------|-------------|-------|
| 1-1 . 1-1 .                               | No. 1624                                                                                                    | <b>11</b>        | 114                | 2582               | nitt           | 1218       | <b>8</b> 17 |       |
| 🕬 🖽 🔞 kap 1932 168 il 100 Aberbar         | sdiplo                                                                                                    |                  |                    |                    |                |            |             | · 200 |
|                                           |                                                                                                    |                  |                    |                    |                |            |             |       |
| i-F@x)))                                  |                                                                                                    |                  |                    |                    |                |            |             |       |
|                                           |                                                                                                    |                  |                    |                    |                |            |             |       |
| Welcome to iFax Standard                  | 2.3.0 Installation                                                                                                    |                  |                    |                    |                |            |             |       |
|                                           | Thank you for cheesing if as,                                                                                                    | In order to camp | lete this just all | phase fill out the | details reques | led below. |             |       |
|                                           | os                                                                                                    | RepHas           | Linax retende 1    | (Drviva)           |                |            |             |       |
|                                           | Apache Vers                                                                                                    | ion hpscheig     | 1.40 (Red Hat      | Linus)             |                |            |             |       |
|                                           | php Versiaa                                                                                                    | \$22             |                    |                    |                |            |             |       |
|                                           |                                                                                                    |                  |                    |                    |                |            |             |       |
|                                           |                                                                                                    |                  |                    |                    |                |            |             |       |
|                                           |                                                                                                    | -                | that               |                    |                |            |             |       |
|                                           |                                                                                                    |                  |                    |                    |                |            |             |       |
| Proversed by +P as Dybliots               | and the second second se |                  |                    |                    |                |            |             |       |
| In Starth Consist respective Developed FT | r ve effetti solosiet                                                                                                    |                  |                    |                    |                |            |             |       |
|                                           |                                                                                                    |                  |                    |                    |                |            |             |       |
|                                           |                                                                                                    |                  |                    |                    |                |            |             |       |
|                                           |                                                                                                    |                  |                    |                    |                |            |             |       |
|                                           |                                                                                                    |                  |                    |                    |                |            |             |       |
|                                           |                                                                                                    |                  |                    |                    |                |            |             |       |
|                                           |                                                                                                    |                  |                    |                    |                |            |             |       |

Type <u>http://the IP of the server/ifax/</u> to go to the i-Fax System Installation GUI Mode.

|                                      |                                 |                                           | ्रथः                                 |
|--------------------------------------|---------------------------------|-------------------------------------------|--------------------------------------|
|                                      |                                 |                                           |                                      |
|                                      |                                 |                                           |                                      |
|                                      |                                 |                                           |                                      |
|                                      |                                 |                                           |                                      |
| ow he instation age                  | heartsent.                      |                                           |                                      |
|                                      | *                               |                                           |                                      |
|                                      |                                 |                                           |                                      |
|                                      | -1                              |                                           |                                      |
| Agroentent?<br>Accept this agreement | t                               |                                           |                                      |
| 1                                    |                                 |                                           |                                      |
| 1                                    | Agrosment?<br>cept tas agreemen | el<br>Agriseriaet?<br>Ingli Pas agriement | Agrisorraed?)<br>Lept Tax agrientent |

Click the "Yes" button to agree the License Agreement.

| Perintikan       | Name of Street, Street, Street | net Equation  | AL TRO           | DI MORTO             |                |                 |                    |   |   |               |       |
|------------------|----------------------------------------------------------------------------------------------------|---------------|------------------|----------------------|----------------|-----------------|--------------------|---|---|---------------|-------|
| ب<br>ب<br>1-۳ -۲ |                                                                                                    | and and a     | 2                | ()<br>()<br>()<br>() | 2              | 3               | 加度素                | 2 | 3 |               |       |
| Pite Die Kan     | 192,168,0,100                                                                                                    | Vdenisim1.7   | a for the latest | ł                    |                |                 |                    |   |   |               | - 28± |
| 1-F@x))          | 6                                                                                                    |               |                  |                      |                |                 |                    |   |   |               | Ì     |
|                  |                                                                                                    |               |                  |                      |                |                 |                    |   |   |               |       |
| Step 2 : Re      | gistration                                                                                                    | 12            |                  |                      |                |                 |                    |   |   |               |       |
|                  |                                                                                                    |               |                  | Pleas                | ie check the m | umber on the ba | cit of your CD box |   |   |               |       |
|                  |                                                                                                    |               | Sector           | Warnhor              |                |                 |                    | _ |   |               |       |
|                  |                                                                                                    |               | Regist           | nation Number        | 1              |                 |                    |   |   |               |       |
|                  |                                                                                                    |               |                  |                      | [              | Enter           |                    |   |   |               |       |
|                  |                                                                                                    |               |                  |                      |                |                 |                    |   |   |               |       |
| Powered by I-Fax | System.                                                                                                    |               |                  |                      |                |                 |                    |   |   |               |       |
| 0.2003 United Ne | rtvork Solut                                                                                                    | ions Ltd. All | rights reser     | ved.                 |                |                 |                    |   |   |               |       |
|                  |                                                                                                    |               |                  |                      |                |                 |                    |   |   |               |       |
|                  |                                                                                                    |               |                  |                      |                |                 |                    |   |   |               |       |
|                  |                                                                                                    |               |                  |                      |                |                 |                    |   |   |               |       |
|                  |                                                                                                    |               |                  |                      |                |                 |                    |   |   |               |       |
|                  |                                                                                                    |               |                  |                      |                |                 |                    |   |   | <b>*</b> ##24 | 106   |

Type in the "Serial Number" which is on the back of your your CD box.

| · (1) (1) (1) (1) (1) (1) (1) (1) (1) (1) | 物的病常(山) 工具(              | D BOARD                                         |                     |                    |                    |                                 |   |   | L.    |
|-------------------------------------------|--------------------------|-------------------------------------------------|---------------------|--------------------|--------------------|---------------------------------|---|---|-------|
| ÷                                         | 2                        | ()<br>2000                                      | 3                   | 3                  | 2010 R             | 2                               | 3 | 1 | 1     |
| 📾 🗶 🙀 kt 192 168 0 1804                   | deministral phys         |                                                 |                     | -                  |                    |                                 |   |   | - 29± |
| Eard                                      |                          |                                                 |                     |                    |                    |                                 |   |   | Î     |
| (Pak)                                     |                          |                                                 |                     |                    |                    |                                 |   |   | - 121 |
| Step 2 : Registration                     | 2                        |                                                 |                     |                    |                    |                                 |   |   |       |
|                                           |                          |                                                 |                     |                    |                    |                                 |   |   |       |
|                                           |                          | Pikun                                           | ACCEPTION OF THE RE | umber on the ba    | ICR of your CD box | L .                             |   |   |       |
|                                           | Seria                    | Handon                                          |                     | 1                  |                    |                                 |   |   |       |
|                                           | Regis                    | tration Manher                                  |                     | 4                  |                    | 1                               |   |   |       |
|                                           | P tere<br>In             | se ga ta <u>httadeee</u><br>stallation Key, Kys | wunitednets.cs      | entregistration to | to do registrate   | m and get one<br>allation Kiey, |   |   |       |
|                                           |                          | pleas                                           | ie call (052) 21    | 19.0076 for help   | in office hours.   |                                 |   |   |       |
|                                           | Instal                   | lation Key                                      |                     |                    |                    |                                 |   |   |       |
|                                           |                          |                                                 | (                   | Enter              |                    |                                 |   |   |       |
|                                           |                          |                                                 |                     |                    |                    |                                 |   |   |       |
| Provered by i-Fax System.                 |                          |                                                 |                     |                    |                    |                                 |   |   |       |
| 2003 United Nativers Solutio              | ono Ltd. All rights rese | ived.                                           |                     |                    |                    |                                 |   |   |       |
|                                           |                          |                                                 |                     |                    |                    |                                 |   |   |       |
|                                           |                          |                                                 |                     |                    |                    |                                 |   |   |       |
|                                           |                          |                                                 |                     |                    |                    |                                 |   | - | 1     |

Go to the registration web site to get the "Installation Key" and type in the "Installation Key".

| Per Indelidion - Nizmerfi Laken                      | et Explores                   |          |                  |       |   |         |         | _    | 71 |
|------------------------------------------------------|-------------------------------|----------|------------------|-------|---|---------|---------|------|----|
| 1-H · · · ·                                          | Same and and                  | *        | 2                | zeike | 2 | 3       | <u></u> |      |    |
| 新生型) 🛃 http://192.168.0.100/                         | theorievandi physics (Swy)=4  |          |                  |       |   |         |         | • ?  | 93 |
| 1-F@x))                                              |                               |          |                  |       |   |         |         |      | Î  |
| Step 3: Setup                                        |                               |          |                  |       |   |         |         |      | -  |
|                                                      |                               | ··· Data | ahane Canaligues | elon  |   |         |         |      |    |
|                                                      | Database Server Hostsame      | 10       | localhost        |       |   |         |         |      |    |
|                                                      | Database Roof Password        |          |                  |       |   |         |         |      |    |
|                                                      |                               |          | frder            |       |   |         |         |      |    |
| Fowered to Fax System<br>© 1983 Under Network Solubi | ris Liti. 43 rights recorrect |          |                  |       |   |         |         |      |    |
|                                                      |                               |          |                  |       |   |         |         |      |    |
|                                                      |                               |          |                  |       |   |         |         |      |    |
|                                                      |                               |          |                  |       |   |         |         |      |    |
| •                                                    |                               |          |                  |       |   | 01000   |         |      | ú  |
| 完成                                                   |                               |          |                  |       |   | 1 6.0 1 | 10 ARCA | 1915 |    |

Enter the MySQL root password.

| Bie Jashibian - Namefilishnet Dylone                |                       |                 |                |                    |                   |             |            |       |
|-----------------------------------------------------|-----------------------|-----------------|----------------|--------------------|-------------------|-------------|------------|-------|
| Constant Care Care Care Care                        | 10000 (CA             | - 24            | 20             | 25%*               | 2                 | 3           | 4).<br>101 |       |
| #19世日 🗑 Hay #192.168 8.100/thorburbiliple           |                       |                 |                |                    |                   |             |            | · 203 |
| 1                                                   |                       |                 |                |                    |                   |             |            | -     |
| <b>i-F</b> @x))                                     |                       |                 |                |                    |                   |             |            |       |
| Step 3: Setup                                       |                       |                 |                |                    |                   |             |            |       |
| Enter tax                                           | leithed installion Fr |                 | The production | o mar he la mite   | 1 North the Ex    | aish Daffan |            |       |
| Series and                                          | no consumption        | e on poor oonle | - THE APPENDIX | 111110 112 1021110 | a el cara a el ca | CONT DOBUST |            |       |
|                                                     |                       |                 | feast          |                    |                   |             |            |       |
|                                                     |                       |                 |                |                    |                   |             |            |       |
|                                                     |                       |                 |                |                    |                   |             |            |       |
|                                                     |                       |                 |                |                    |                   |             |            |       |
| Powered by I-Pax Bystory.                           |                       |                 |                |                    |                   |             |            |       |
| @ 2023 United Hiefwork Dolutions Ltd. All egitts in | usersed.              |                 |                |                    |                   |             |            |       |
|                                                     |                       |                 |                |                    |                   |             |            |       |
|                                                     |                       |                 |                |                    |                   |             |            |       |
|                                                     |                       |                 |                |                    |                   |             |            |       |
|                                                     |                       |                 |                |                    |                   |             |            | 1     |
| 184                                                 |                       |                 |                |                    |                   | 101         | -          |       |

Click the "Finish" button to finish the configration.

After click the "Finish" button, it will go to the Login Screen.

|                 | 相關的         | 利用の時間は           | D'THO         | 20(H)(E)       | 100      | - 20        |       | 1422.5 | 1000  |           |        |
|-----------------|-------------|------------------|---------------|----------------|----------|-------------|-------|--------|-------|-----------|--------|
| 4-<br>1-11 ·    | 10          | (# )             | 2             | *****          |          | 22          | NEM'S | 10     | 12.00 | **        |        |
| 1 CE 1 Mag #192 | 2 168 1 300 | ther hard slight | alix php?hys) | LogisNess)-sta | autotor  |             |       |        |       |           |        |
| T-FEH I         |             |                  |               |                |          |             |       |        |       |           |        |
|                 | 0           |                  |               |                |          |             |       |        |       |           |        |
|                 |             |                  |               |                |          |             |       |        |       |           |        |
|                 |             |                  |               | Login          | Marine - |             |       |        |       |           |        |
|                 |             |                  |               |                | Ŀ        | desentation |       |        |       |           |        |
|                 |             |                  |               | Lega           | Password |             |       | 8      |       |           |        |
|                 |             |                  |               |                | Login    |             | leset |        |       |           |        |
|                 |             |                  |               |                |          |             |       |        |       |           |        |
|                 |             |                  |               | 1              |          |             |       |        |       |           |        |
|                 |             |                  |               |                |          |             |       |        |       | Variation | 40 230 |
|                 |             |                  |               |                |          |             |       |        |       |           |        |
| F@x I) =        | Formied by  |                  |               |                |          |             |       |        |       |           |        |
| COD Unded Net   | NOTE STOLE  | III LIE AN       | igtti reserv  |                |          |             |       |        |       |           |        |
|                 |             |                  |               |                |          |             |       |        |       |           |        |
|                 |             |                  |               |                |          |             |       |        |       |           |        |
|                 |             |                  |               |                |          |             |       |        |       |           |        |
|                 |             |                  |               |                |          |             |       |        |       |           |        |

Login Screen

After login, setup the modem first.

Section 1.3 : Add a modem line

- Step 1 : Choose "Options" in Menu Bar.
- Step 2 : Choose Fax Modem List.
- Step 3 : Choose Install Fax Modem in the "Functions" Menu
- Step 4 : Choose Modem Model in the pull down menu of "Install Fax Modem Table". (e.g. Rockwell Modem)
- Step 5 : Choose the Port. (ttyS0 | COM1 )
- Step 6 : Type in the Fax no. or DID Fax No Prefix. (e.g. 21234567)

\* If you choose "MultiTech DID Modem" in the pull down menu of Install Fax Modem Table.

- You should type in the DID Fax No Prefix in the "Fax no. or DID Fax No Prefix" field. (e.g. 219928)
- Step 7 : Tick the "Enable Send" box if you will use that line to send fax.
- Step 8 : Type in TSID. (The Transmitting Station Identifier (TSID) is a text identifying the sender of a fax, and usually includes the sender's fax number.)
- Step 9 : Tick the "CSID" box and type in CSID. (The Called Station Identifier (CSID) is a text identifying the recipient of a fax, and usually includes the recipient's fax number.)
- Step 10 : Click [ Submit ] button.
- Step 11 : Choose "Options" in Menu Bar and then choose "Services".
- Step 12 : Click "Turn On" to turn on the i-Fax Engine.

After these steps, the administrator can receive fax.

| Company of the local design of the local design of the local desig | tasket by a rate without | INTERPOSE BRIDE AL     | 1273               |                     |                | ٠ |
|----------------------------------------------------------------------------------------------------|--------------------------|------------------------|--------------------|---------------------|----------------|---|
| Filte ()                                                                                                    |                          |                        |                    |                     |                |   |
| derestable                                                                                                    | inen                     | Fas. 2014 2214 12      | stat notes         | Channe -            | Company on the | 0 |
| 1. C                                                                                                    |                          |                        |                    |                     |                |   |
| Lagsteni<br>Decel                                                                                                    |                          |                        |                    |                     |                |   |
|                                                                                                    | Terreton                 |                        |                    |                     |                | 0 |
| Imaina                                                                                                    | Shew Record?             | ion 1 To 1, (Tatal Neo | ords:1)            |                     |                |   |
| EastMatem List                                                                                                    | Pages:[1]                |                        |                    |                     |                | _ |
| Esclamer Propedes                                                                                                    | Status                   | Logis Reso             | Lagin Terre        | Last Access Time    | Ho of Actual   |   |
| T Repliet                                                                                                    | Active                   | administrator          | 23Feb-2004 33.1813 | 33-Feb-2884 2214:18 | 1              | _ |
|                                                                                                    | 1.5                      |                        |                    |                     |                |   |
|                                                                                                    |                          |                        |                    |                     |                |   |
| (The A) - Proventing the Law South                                                                                                    |                          |                        |                    |                     |                |   |
| D Under Holes Columns Ltd                                                                                                    | rgHs rotaned             |                        |                    |                     |                |   |
|                                                                                                    |                          |                        |                    |                     |                |   |
|                                                                                                    |                          |                        |                    |                     |                |   |
|                                                                                                    |                          |                        |                    |                     |                |   |
|                                                                                                    |                          |                        |                    |                     |                |   |

**Option Screen** 

| a Fox Zonton Dandard - Microsoft<br>解果(2) 相称(2) 相関(2) | New England                                | 00                                        |                                              |                                                                                                    |                     |            |           | BU D            |
|-------------------------------------------------------|--------------------------------------------|-------------------------------------------|----------------------------------------------|----------------------------------------------------------------------------------------------------|---------------------|------------|-----------|-----------------|
| ÷ + ÷<br>±-₹ • ∓-₹                                    | · 2 11                                     | તે. જો                                    | 20                                           | wing                                                                                                    | 3<br>##             | 3<br>10#   | 11<br>311 |                 |
| #1600 ( way of \$2 100 0 1000                         | Anational elevativation program (for W120) | 22YO FM DISARDON                          | (Blay)                                       |                                                                                                    |                     |            |           | ·               |
| T-Fex ()                                              |                                            |                                           |                                              |                                                                                                    |                     |            |           | ÷               |
| 2                                                     | -                                          | 23448-2004111122                          | Sentin                                       | report 1                                                                                                    | 775. L              |            |           | Constant of the |
| Optices Fax Medice List<br>(Fax System                |                                            |                                           |                                              |                                                                                                    |                     |            |           |                 |
| E                                                     |                                            | _                                         |                                              |                                                                                                    |                     | _          |           |                 |
| 1 ·                                                   | Initial Fax Modern                         |                                           | Encioent Fr                                  | Modern W                                                                                                    |                     |            |           |                 |
| 1                                                     | Part                                       |                                           | Ty60   COM                                   | -                                                                                                    |                     |            |           |                 |
| 0                                                     | Fast rist; or DID Fast M                   | - Profix                                  | 21234567                                     |                                                                                                    | ]                   |            |           |                 |
|                                                       | Sec                                        |                                           |                                              |                                                                                                    |                     | 0          |           |                 |
|                                                       | Touble Send                                | 17                                        |                                              |                                                                                                    |                     |            |           |                 |
|                                                       | 1540                                       | 21234587                                  |                                              | the state of the local state of the state of the state of | Constant Providence |            |           |                 |
|                                                       |                                            | Ste, and usual                            | ly kicludes the be                           | ndens fai number                                                                                                    | design of the te    | citer of a |           |                 |
|                                                       | Recom                                      |                                           |                                              |                                                                                                    |                     | 0          |           |                 |
|                                                       |                                            | 4                                         |                                              |                                                                                                    |                     |            |           |                 |
|                                                       | CSE                                        | 21234567<br>The Called B<br>and upuels in | whon Identifier (01<br>Inductor The Ferdpole | ID) is a testidurd?<br>etfa herromber                                                                                                    | 11 FX 10: 2107      | tora fas,  |           | -               |
|                                                       |                                            | 1.54                                      | and the                                      | ant C ton                                                                                                    |                     |            |           |                 |
|                                                       |                                            |                                           |                                              |                                                                                                    |                     |            |           | 1               |
| N.M.                                                  |                                            |                                           |                                              |                                                                                                    |                     | 1000       | -         | 1               |

Create Fax Modem Screen

Now, the fax modem list is created.

|                               | Fax Modern Created Succe      | ssfully      |      |         |   |
|-------------------------------|-------------------------------|--------------|------|---------|---|
| Fax Modern List               |                               |              |      |         | 8 |
| Show Record Fr<br>Pages : [1] | om 1 To 1 (Total Records : 1) |              |      |         |   |
| Command                       | Device Name                   | Port         | Send | Recevie |   |
|                               | Rockwell Fax Modern           | ttyS0   COM1 | True | True    |   |

The fax modem list will increase one more line.

| Fex                              | Humo Account      | System Lag Ha     | pert (pris | - |   |  |
|----------------------------------|-------------------|-------------------|------------|---|---|--|
| n: <u>Servicus</u> :<br>System   |                   |                   |            |   |   |  |
|                                  | Services          |                   |            |   | 0 |  |
| M Lersens                        | LFax Engine : Off | Tam On<br>Tam Off |            |   |   |  |
| East Madamiliat                  |                   |                   |            |   |   |  |
| Senkal                           |                   |                   |            |   |   |  |
|                                  | 5                 |                   |            |   |   |  |
| Ox 1. Company Factor             |                   |                   |            |   |   |  |
| United Network Galations Ltd. Al | Highlis received  |                   |            |   |   |  |

Click "Turn On" to turn on the i-Fax Engine. After turning it on, the administrator can receive fax.

|    | Menu Shortcut       |
|----|---------------------|
| \$ | Refresh             |
| 2  | Switch to User Mode |
| 0  | Logout              |
|    | System Error        |

e.

Click "Switch to User Mode" icon to switch administrator to user mode to receive fax.

## Section 2 Advance Setting

Section 2.1 : Edit the Apache Config

- 1) Edit the file /etc/httpd/conf/httpd.conf
- 2) Find a line "User apache " change to " User ifax ".
- 3) Find a line "DefaultType text/plain" change to "###DefaultType text/plain".
- 4) Find a line "AddDefaultCharset ISO-8859-1" change to "###AddDefaultCharset ISO-8859-1".

Section 2.2 : Edit the PHP Config

- 1) Edit the file /etc/php.ini
- 2) Find a line "memory\_limit = 8M" change to "memory\_limit = 20M".
- 3) Find a line "post\_max\_size = 8M " change to "post\_max\_size = 20M ".
- 4) Find a line "Upload\_max\_filesize = 8M " change to "Upload\_max\_filesize = 20M ".
- 5) Find a line "register\_globals = Off " change to "register\_globals = On ".
- 6) Find a line "default\_mimetype = "text/html " change to "###default\_mimetype = "text/html".